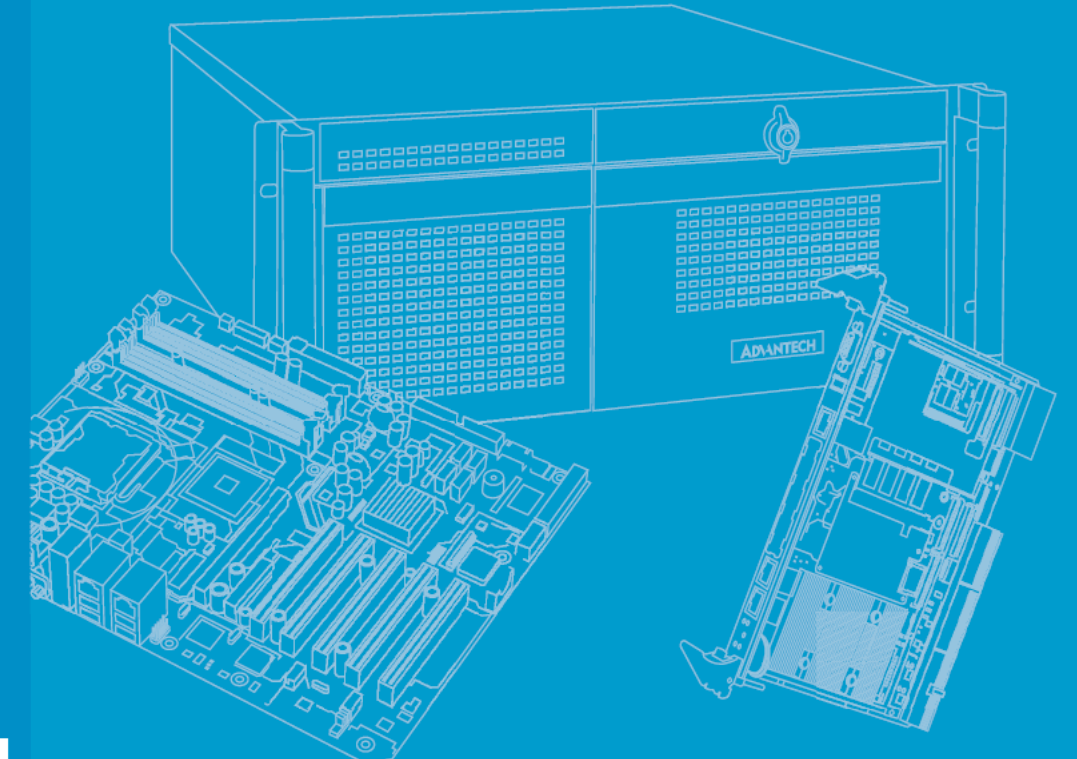

# **User Manual**

# **IPMI-1000**

IPMI-1000 Module, AST2300 Chipset

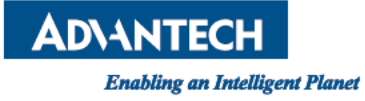

# Copyright

The documentation and the software included with this product are copyrighted 2013 by Advantech Co., Ltd. All rights are reserved. Advantech Co., Ltd. reserves the right to make improvements in the products described in this manual at any time without notice. No part of this manual may be reproduced, copied, translated or transmitted in any form or by any means without the prior written permission of Advantech Co., Ltd. Information provided in this manual is intended to be accurate and reliable. However, Advantech Co., Ltd. assumes no responsibility for its use, nor for any infringements of the rights of third parties, which may result from its use.

### **Acknowledgements**

Intel and Pentium are trademarks of Intel Corporation.

- Microsoft Windows and MS-DOS are registered trademarks of Microsoft Corp.
- All other product names or trademarks are properties of their respective owners.

# **Product Warranty (2 years)**

Advantech warrants to you, the original purchaser, that each of its products will be free from defects in materials and workmanship for two years from the date of purchase.

This warranty does not apply to any products which have been repaired or altered by persons other than repair personnel authorized by Advantech, or which have been subject to misuse, abuse, accident or improper installation. Advantech assumes no liability under the terms of this warranty as a consequence of such events.

Because of Advantech's high quality-control standards and rigorous testing, most of our customers never need to use our repair service. If an Advantech product is defective, it will be repaired or replaced at no charge during the warranty period. For outof-warranty repairs, you will be billed according to the cost of replacement materials, service time and freight. Please consult your dealer for more details.

If you think you have a defective product, follow these steps:

- 1. Collect all the information about the problem encountered. (For example, CPU speed, Advantech products used, other hardware and software used, etc.) Note anything abnormal and list any on screen messages you get when the problem occurs.
- 2. Call your dealer and describe the problem. Please have your manual, product, and any helpful information readily available.
- 3. If your product is diagnosed as defective, obtain an RMA (return merchandize authorization) number from your dealer. This allows us to process your return more quickly.
- 4. Carefully pack the defective product, a fully-completed Repair and Replacement Order Card and a photocopy proof of purchase date (such as your sales receipt) in a shippable container. A product returned without proof of the purchase date is not eligible for warranty service.
- 5. Write the RMA number visibly on the outside of the package and ship it prepaid to your dealer.

Part No. 2006IPM110 Printed in Taiwan Edition 1 March 2013

# A Message to the Customer

#### **Advantech Customer Services**

Each and every Advantech product is built to the most exacting specifications to ensure reliable performance in the harsh and demanding conditions typical of industrial environments. Whether your new Advantech equipment is destined for the laboratory or the factory floor, you can be assured that your product will provide the reliability and ease of operation for which the name Advantech has come to be known.

Your satisfaction is our primary concern. Here is a guide to Advantech's customer services. To ensure you get the full benefit of our services, please follow the instructions below carefully.

#### **Technical Support**

We want you to get the maximum performance from your products. So if you run into technical difficulties, we are here to help. For the most frequently asked questions, you can easily find answers in your product documentation. These answers are normally a lot more detailed than the ones we can give over the phone. So please consult this manual first. If you still cannot find the answer, gather all the information or questions that apply to your problem, and with the product close at hand, call your dealer. Our dealers are well trained and ready to give you the support you need to get the most from your Advantech products. In fact, most problems reported are minor and are able to be easily solved over the phone. In addition, free technical support is available from Advantech engineers every business day. We are always ready to give advice on application requirements or specific

information on the installation and operation of any of our products.

### **Initial Inspection**

Before you begin installing your motherboard, please make sure that the following materials have been shipped:

| IPMI-1000 module | X 1 |                    |
|------------------|-----|--------------------|
| Startup manual   | X 1 | P/N: 20061IPM100   |
| Screws           | X 2 | P/N: 19350304A0    |
| Warranty Card    | X 1 | P/N: 2190000902    |
| VGA cable        | X 1 | P/N: 1700020950-01 |
|                  |     |                    |

If any of these items are missing or damaged, contact your distributor or sales representative immediately. We have carefully inspected the IPMI-1000 mechanically and electrically before shipment. It should be free of marks and scratches and in perfect working order upon receipt. As you unpack the IPMI-1000, check it for signs of shipping damage. (For example, damaged box, scratches, dents, etc.) If it is damaged or it fails to meet the specifications, notify our service department or your local sales representative immediately. Also notify the carrier. Retain the shipping carton and packing material for inspection by the carrier. After inspection, we will make arrangements to repair or replace the unit.

IPMI-1000 User Manual

| Chapter | 1        | Hardware Configuration                          | 1      |
|---------|----------|-------------------------------------------------|--------|
|         | 1.1      | Introduction                                    | 2      |
|         | 1.2      | Specifications                                  | 2      |
|         | 1.3      | Connectors                                      | 2      |
|         |          | Table 1.1. Connectors                           | 2      |
|         | 14       | Board Lavout: Connector Locations               | 2      |
|         | 1.4      | Figure 1.1 IPMI-1000 Top Side Board Lavout      | ວ<br>ເ |
|         |          | Figure 1.2 IPMI-1000 Bottom Side Board Layout   | 3      |
| Chapter | 2        | Setup                                           | 5      |
|         | 2.1      | Introduction                                    | 6      |
|         | 22       | H/W setting                                     | 6      |
|         | 212      | Figure 2.1 Assembling Module                    | 6      |
|         |          | Figure 2.2 Fastening the Screws                 | 6      |
|         | 23       | BIOS Settings                                   |        |
|         | 2.5      | 2 3 1 BMC Support                               | 7      |
|         |          | 2.3.1 Divid Support                             |        |
|         |          | 2.3.2 Wall FOI DIVIC                            |        |
|         |          | 2.3.5 Wall FOI DIVIC COUNTER                    |        |
|         |          | 2.3.4 BING Sell Test Log.                       |        |
|         |          | 2.3.5 System Event Log.                         |        |
|         | <b>.</b> | 2.3.6 BMC Network Configuration                 |        |
|         | 2.4      | LAN Settings                                    |        |
|         |          |                                                 | 0      |
| Chapter | 3        | Graphic User Interface (GUI)                    | 9      |
|         | 3.1      | Login Page                                      | 10     |
|         |          | Figure 3.1 Login Page                           | 10     |
|         | 3.2      | Dashboard                                       | 11     |
|         |          | Figure 3.2 Dashboard                            | 11     |
|         |          | 3.2.1 Device Information                        | 11     |
|         |          | 3.2.2 Network Information                       | 11     |
|         |          | 3.2.3 Remote Control                            | 11     |
|         |          | 3.2.4 Sensor Monitoring                         | 12     |
|         | 3.3      | Server Health                                   | 12     |
|         |          | 3.3.1 Sensor Readings                           | 12     |
|         |          | Figure 3.3 Server Health - Sensor Readings Page | 12     |
|         |          | 3.3.2 Event Log                                 | 13     |
|         |          | Figure 3.4 Server Health - Event Log Page       | 13     |
|         |          | 3.3.3 System & Audit Log                        | 13     |
|         |          | Figure 3.5 Server Health - System & Audit Page  | 13     |
|         | 34       | Configuration                                   | 14     |
|         | 0.4      | 3/1 Active Directory                            | 1/     |
|         |          | 5.4.1 Active Directory                          | 11     |
|         |          | 3.4.2 DNS                                       | 15     |
|         |          | Figure 3.7 Configuration - DNS Page             | 15     |
|         |          | 3.4.3 LDAP                                      | 16     |
|         |          | Figure 3.8 Configuration - LDAP Page            | 16     |
|         |          | 3.4.4 Local Media                               | 16     |
|         |          | Figure 3.9 Configuration - Local Media Page     | 16     |
|         |          | 3 4 5 Mouse Mode                                | 10     |
|         |          | Figure 3.10Configuration - Mouse Mode Page      | 17     |
|         |          | 3 4 6 NCSI                                      | 17     |
|         |          | Figure 3.11Configuration - NCSI Page            | 17     |
|         |          | 1 yure 5.11 conilyulalion - NOSI Faye           | 17     |
|         |          | D.4.1 INCIMUIN                                  | 10     |
|         |          | Figure 3.12 Configuration - Network Page        | 10     |

|            | 3.4.8        | NTP                                                          | 19       |
|------------|--------------|--------------------------------------------------------------|----------|
|            |              | Figure 3.13Configuration - NTP page                          | 19       |
|            | 3.4.9        | PAM Order                                                    | 19       |
|            |              | Figure 3.14Configuration - PAM Order Page                    | 19       |
|            | 3.4.10       | PEF                                                          | 20       |
|            |              | Figure 3.15Configuration - PEF Page                          | 21       |
|            | 3.4.11       | RADIUS                                                       | 21       |
|            |              | Figure 3.16Configuration - RADIUS Page                       | 22       |
|            | 3.4.12       | Remote Session                                               | 22       |
|            |              | Figure 3.17Configuration - Remote Session Page               | 22       |
|            | 3.4.13       | Services                                                     | 22       |
|            |              | Figure 3.18Configuration - Services Page                     | 22       |
|            | 3.4.14       | SMTP                                                         | 23       |
|            |              | Figure 3.19Configuration - SMTP Page                         | 23       |
|            | 3.4.15       | System and Audit Log                                         | 23       |
|            |              | Figure 3.20Configuration - System and Audit Log Page         | 23       |
|            | 3.4.16       | Users                                                        | 24       |
|            | <del>.</del> | Figure 3.21Configuration - Users Page                        | 24       |
|            | 3.4.17       | Virtual Media                                                | 24       |
| 0 F        | <b>D</b> (   | Figure 3.22Configuration - Virtual Media Page                | 24       |
| 3.5        | Remot        | e Control                                                    | 25       |
|            |              | Figure 3.23 Remote Control - Console Redirection Page        | 25       |
| 2.0        | A 4 = 3 /    | Figure 3.24 Remote Control - Server Power Control Page       | 25       |
| 3.6        | Auto v       | Ideo Recording                                               | 26       |
|            |              | Figure 3.25Auto Video Recording - Triggers Configuration Pag | je       |
|            |              | 20<br>Figure 2.26 Auto Video Recording - Recorded Video Rego | 26       |
| 37         | Mainto       | rigure 5.20 Auto video Recording - Recorded video Page       | 20<br>27 |
| 5.7        | mainte       | Figure 3.27 Maintenance - Firmware Undate Page               | 21<br>27 |
|            |              | Figure 3.28 Maintenance - Restore Factory Defaults Page      | 21<br>27 |
|            |              | Figure 3.20Maintenance - Nestore Factory Defaults Fage       | 27       |
| 3.8        |              | it                                                           | 27       |
| 0.0        | LUg Ut       |                                                              | 21       |
|            |              |                                                              |          |
| Appendix A | Por          | t Usage                                                      | 29       |
|            |              | 9                                                            |          |
| A.1        | Port Us      | sage                                                         | 30       |

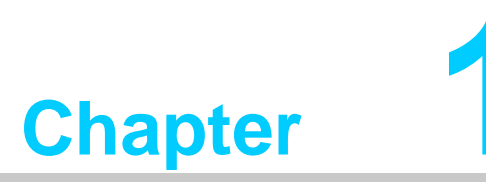

Hardware Configuration

### 1.1 Introduction

IPMI-1000 is a proprietary form-factor module which is designed with Aspeed AST2300 for remote management purposes. Also, IPMI-1000 is fully compliant with IPMI 2.0 specification.

### **1.2 Specifications**

- Chipset AST2300
- Compliant with IPMI 2.0
- VGA output
- KVM over IP

### **1.3 Connectors**

There are four connectors on the module and one of them is used to connect with SBC. The below table lists the functions of these connectors.

| Table 1.1: Connectors |                    |
|-----------------------|--------------------|
| Label                 | Function           |
| BMC1                  | IPMI connector     |
| VGA1                  | VGA1 connector     |
| MRCROSD1              | Local media device |
| IPMB                  | Reserved           |

# **1.4 Board Layout: Connector Locations**

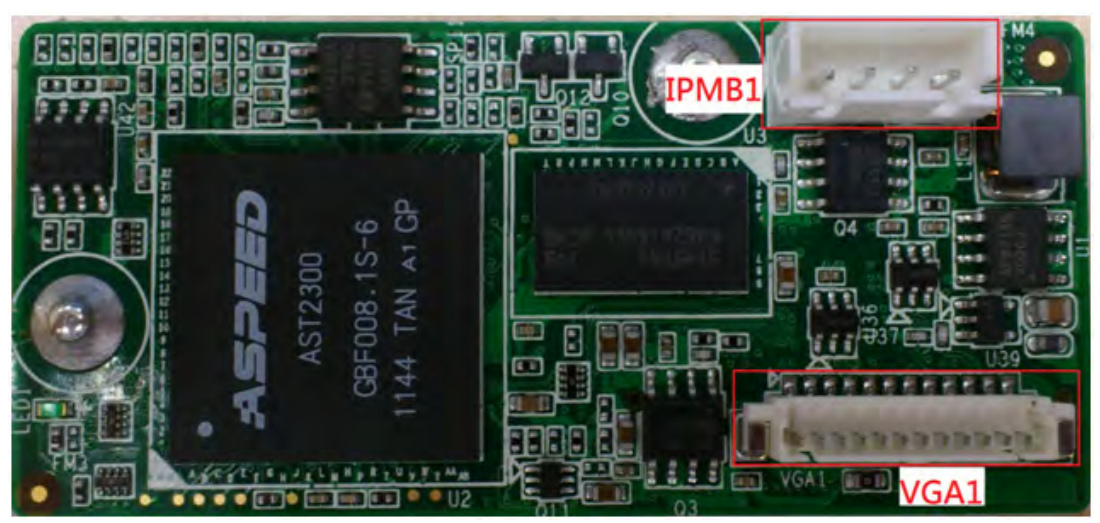

Figure 1.1 IPMI-1000 Top Side Board Layout

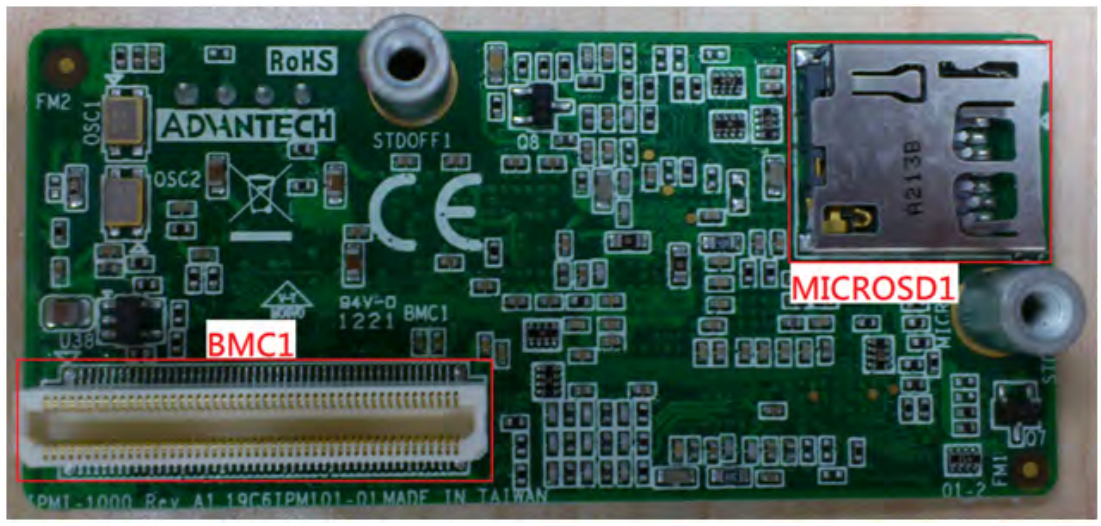

Figure 1.2 IPMI-1000 Bottom Side Board Layout

IPMI-1000 User Manual

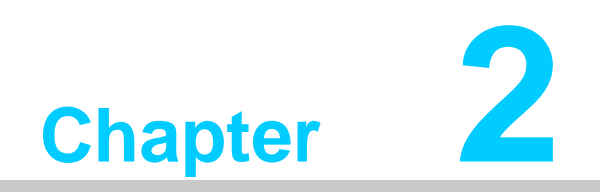

Setup

# 2.1 Introduction

Please follow the H/W, BIOS & LAN setting shown below to properly setup the IPMI-1000.

### 2.2 H/W setting

1. The IPMI-1000 module should be carefully placed on BMC1 (2 x 50 connector), Once BMC is active, an LED indicator will be blinking.

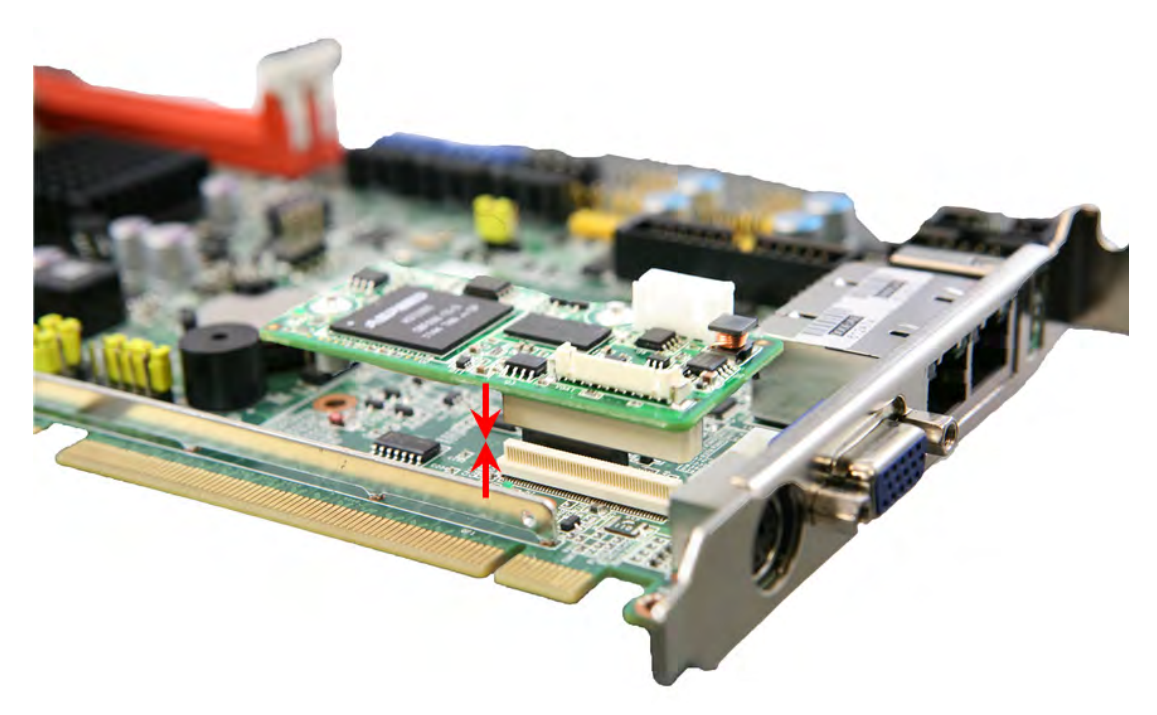

Figure 2.1 Assembling Module

2. Align the screw holes, and securely fasten with the screws.

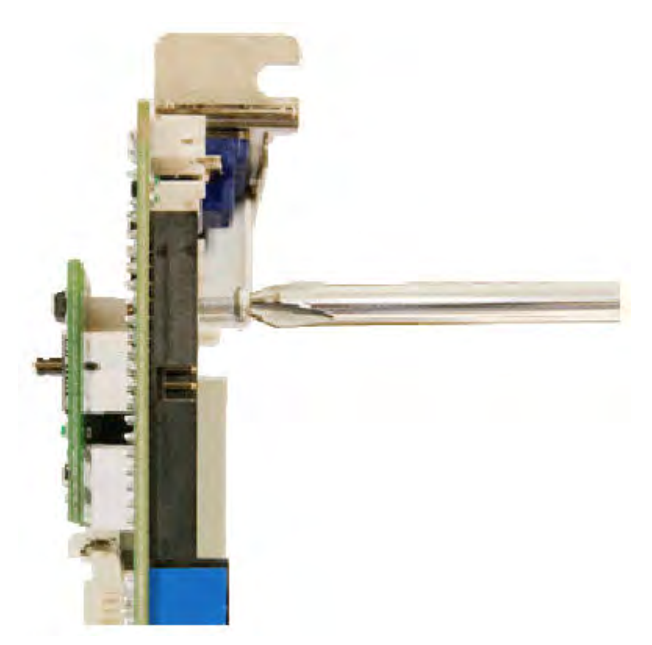

Figure 2.2 Fastening the Screws

## 2.3 BIOS Settings

Once IPMI-1000 module has been connected to SBC, the BIOS will show a "Server Mgmt" section automatically. Server Mgmt is used to modify the settings of IPMI-1000.

#### 2.3.1 BMC Support

Default is [Enable]; Set [Disable] if you don't need the BMC function.

#### 2.3.2 Wait For BMC

Default is [Enable]; Set [Disable] to boot up without waiting for IPMI-1000 ready.

#### 2.3.3 Wait For BMC Counter

Default is [6 Times]; BMC counter sets waiting time for BMC self test complete, the time per counter is 5 seconds.

#### 2.3.4 BMC Self Test Log

This page erases/clears the settings of the BMC self test log.

#### 2.3.5 System Event Log

Default is [Disable]; Set [Enable] for System Event log during boot.

#### 2.3.6 BMC Network Configuration

Default setting is below:

There are three types of Address source.

- Unspecified: Use default IP setting
- Static: Use custom assigned IP setting such as IP address & Subnet mask
- Dynamic: Use IP address dynamically assigned from your server board

### 2.4 LAN Settings

Please connect your host computer to the MB/SBC LAN which supports the IPMI interface (please refer to MB/SBC specifications for details); the host LAN configuration is required to be on the same segment as the IPMI-1000.

Example:

- IPMI-1000
   IP: 192.168.0.1
   Subnet mask: 255.255.255.0
- Host computer
   IP: 192.168.0.50
   Subnet mask: 255.255.255.0

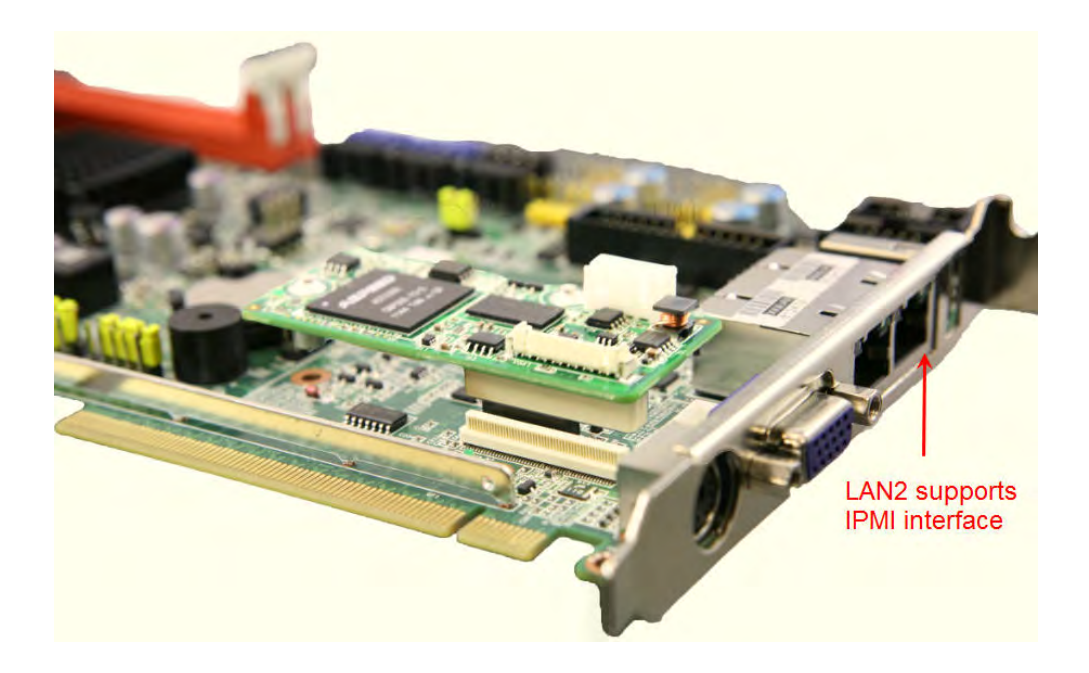

Figure 2.3 Example of PCE-5126WG2

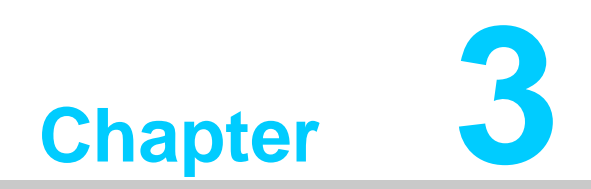

Graphic User Interface (GUI)

# 3.1 Login Page

To Login to the Graphics User Interface (GUI) of the IPMI-1000, open an Internet browser and connect to the IP address for the IPMI-1000. The login page will show as on the following screen.

#### Default user name and password

Username: admin Password: admin

**Note!** - Before starting, Java must be installed to use the remote control.

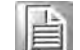

- Compliant with Windows Internet Explorer only.

| MEGARAC |                                                                                                    | Americ |
|---------|----------------------------------------------------------------------------------------------------|--------|
|         | Username: admin<br>Password:<br>Login                                                                                                    |        |
|         | Required Browser Settings<br>1. Allow populs from this site<br>2. Allow the downtaid from this site. (New to<br>3. Enable javascript for this site<br>4. Enable cookies for this site<br>3. |        |

Figure 3.1 Login Page

# 3.2 Dashboard

The Dashboard page gives overall information about the status of a device. To open the Dashboard page, click Dashboard from the main menu. A sample screen shot of the Dashboard page is shown below.

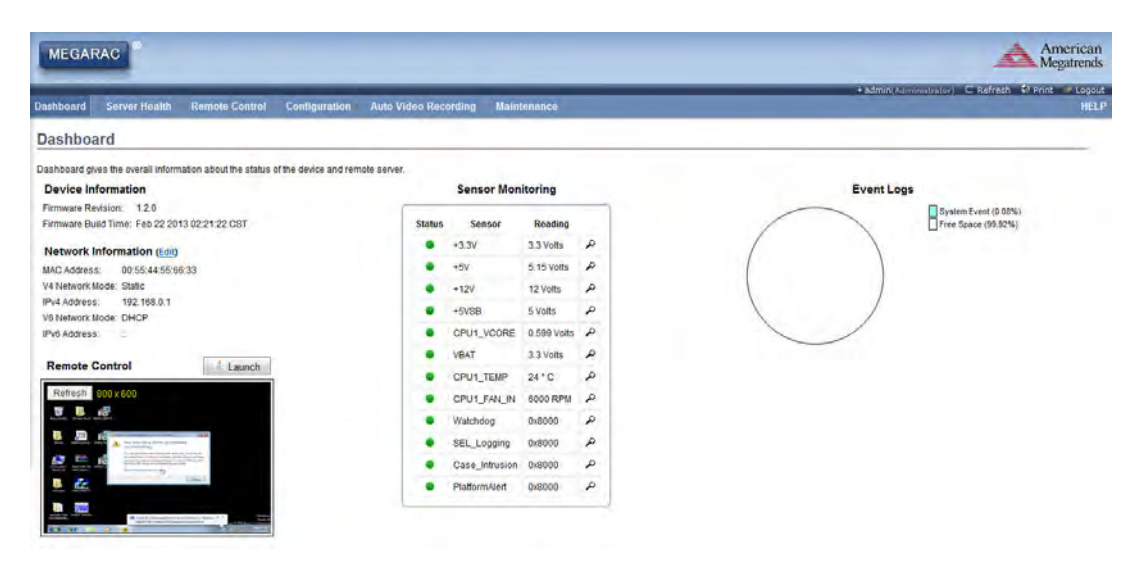

Figure 3.2 Dashboard

#### 3.2.1 **Device Information**

The Device Information displays the following information.

- Firmware Revision
- Firmware Build Time

#### 3.2.2 Network Information

The Network Information of the device is shown here.

#### 3.2.3 Remote Control

- To redirect the host remotely, launch Java Console from this section.
- Click Launch to launch the console redirection and to manage the remote server.
- The console preview of the remote server using java application can be viewed under this section. Click on Refresh button to reload the console preview.

#### 3.2.4 Sensor Monitoring

Lists all the available sensors on the device with the following information: <u>Status: The status column displays the state of the device. There are three</u> <u>states.</u>

- : Denotes normal state
- 🔺 : Denotes Warning State
- : Denotes Critical State

### 3.3 Server Health

The Server Health consists of Sensor Readings, Event Log and System and Audit Log.

#### 3.3.1 Sensor Readings

This page displays all the sensor information.

- Sensor Type: Select the type of sensor and list sensors with the Sensor Name, Status and Current Reading will be displayed.
- Live Widget: Click On or Off makes the widget appear or disappear. Gives a dynamic representation of the reading of sensor.

|                       | ver Health Remote Control            | Configuration Auto Video Re               | cording Maintenance                         | • admin(Administrator) C Refresh | 10 Print 1      |
|-----------------------|--------------------------------------|-------------------------------------------|---------------------------------------------|----------------------------------|-----------------|
| Sensor Read           | lings                                |                                           |                                             |                                  |                 |
| I sensor related info | ormation will be displayed here. Dou | ble dick on a record to toggte (ON / OFF) | the live widget for that particular sensor. |                                  |                 |
| All Sensors           |                                      |                                           |                                             | Sensor Co                        | ount: 12 sensor |
| Sensor Name 🔺         | Statur 4                             | Current Reading A                         |                                             |                                  |                 |
| +3.3V                 | Normal                               | 3.3 Volts                                 | +2 21/2 2 2 Malta                           |                                  | NORMAL          |
| +5V                   | Normal                               | 5.15 Volts                                | +3.3V: 3.3 VOID                             |                                  | HURMAN          |
| +12V                  | Normal                               | 12 Volts                                  | Thresholds for this sensor                  | Live Wip                         | GET ON LOFF     |
| 5VS8                  | Normal                               | 5 Volts                                   |                                             |                                  |                 |
| CPU1_VCORE            | Normal                               | 0.599 Volts                               | Lower Non-Recoverable (LNR): 2,639 Volts    | Upper Non-Recoverable (UNR):     | 3.959 Volts     |
| VBAT                  | Normal                               | 3.3 Volts                                 | Lower Critical (LC): 2.97 Volts             | Upper Critical (UC)              | 3.629 Volts     |
| CPU1_TEMP             | Normal                               | 24 ° C                                    | Lower Non-Critical (LNC): 0 Volts           | Upper Non-Critical (UNC)         | 0 Volts         |
| CPU1_FAN_IN           | Normal                               | 6000 RPM                                  |                                             |                                  |                 |
| Watchdog              | All deasserted                       | 0x8000                                    |                                             |                                  |                 |
| SEL_Logging           | All deasserted                       | 0x8000                                    | Graphical View of this sensor's events      |                                  |                 |
| case_intrusion        | All deassented                       | 08000                                     |                                             |                                  |                 |
| riatormeen.           | All deasserted                       | 088000                                    | INP (0)                                     |                                  |                 |
|                       |                                      |                                           | 0                                           |                                  |                 |
| iu.                   |                                      |                                           | rc (0)                                      |                                  |                 |
| Line Deadlant         | 2 Malla                              |                                           | INC (0)                                     |                                  |                 |
| Live reading:         | a.a.vons                             |                                           | 010 (0)                                     |                                  |                 |
| 959                   |                                      |                                           | UNR (0)                                     |                                  |                 |
| 695                   |                                      |                                           | 10                                          |                                  |                 |
| 431                   |                                      |                                           | 0, (0)                                      |                                  |                 |
| 167 -                 |                                      |                                           | UNC (0)                                     |                                  |                 |
| 903                   |                                      |                                           |                                             |                                  |                 |
| .639                  |                                      |                                           | Other (0)                                   |                                  |                 |
| 5 6 3 3               | 0 1 0                                |                                           |                                             |                                  |                 |

Figure 3.3 Server Health - Sensor Readings Page

#### 3.3.2 Event Log

This page displays a log of all events logs that have occurred from the different device sensors. Using filter options to view the specific events.

- BMC Timezone: displaying the BMC UTC Offset timestamp value of the events
- Client Timezone: displaying the events of Client UTC Offset timestamp.
- Clear All Event Logs: To delete all existing records.

| MEGAR            | AC                                                                                          |                                    |                                                                                 |                                |                              |                                       |                                                          | Americ                                              |
|------------------|---------------------------------------------------------------------------------------------|------------------------------------|---------------------------------------------------------------------------------|--------------------------------|------------------------------|---------------------------------------|----------------------------------------------------------|-----------------------------------------------------|
| ashboard         | FRU Information                                                                             | Server Health                      | Configuration                                                                   | Remote Control                 | Auto Video Recording         | Maintenance                           | €admin)A                                                 | dminustrator) C Refresh 🕏 Print 💌 Lo                |
|                  |                                                                                             |                                    |                                                                                 |                                |                              |                                       |                                                          |                                                     |
| vent Lo          | ed by the system will be                                                                    | Ewent Log<br>System and Aud        | It Log K on a record to                                                         | o see description              |                              |                                       |                                                          |                                                     |
| vents generation | ed by the system will be                                                                    | Ewint Log<br>System and Aud        | n Log k on a record to<br>filter by: All Sensors                                | o see description<br>s         |                              |                                       |                                                          | Event Log: 2 event entries                          |
| All Events       | ezone  Client Timez                                                                         | Ewint Log<br>System and Aud        | t Log K on a record to the filter by: All Sensors                               | o see description<br>s •       |                              |                                       |                                                          | Event Log: 2 event entries<br>UTC Offset: (GMT+/-0) |
| All Events       | 29<br>ted by the system will b<br>ezone  Client Timez<br>Time Stange 4                      | Ewint Log<br>System and Aud        | n Log k on a record to<br>filter by: All Sensors<br>Sensor Name                 | o see description              | Sensor                       | Туре д                                | Description 1                                            | Event Log: 2 event entries<br>UTC Offset: (GMT+/-0) |
| All Events       | 29<br>ted by the system will be<br>ezone Client Timez<br>Timer Stamp A<br>01/01/2010 00:00: | Ewent Log<br>System and Aud<br>whe | n Log K on a record to<br>filter by: All Sensors<br>Sensor Name<br>Case_Intruso | o see description<br>s •<br>-3 | Sennor<br>Physic<br>Intrusia | Type ⊥<br>al Security (Chassis<br>on) | Description 3.<br>General Chassis Influsion - Deasserted | Event Log: 2 event entries<br>UTC Offset: (GMT+/-0) |

Clear All Event Logs

Figure 3.4 Server Health - Event Log Page

#### 3.3.3 System & Audit Log

Displays all system and audit events.

- System Log: To view all system events.
- Audit Log: To view all audit events.

| MEGARAC                    |                                 |                                                  | American<br>Megatrende                                                                 |
|----------------------------|---------------------------------|--------------------------------------------------|----------------------------------------------------------------------------------------|
| _                          | _                               |                                                  | 🕯 admini Administratory - C. Refresh - 🏶 Print 🛹 Logou                                 |
| Dashboard Server H         | ealth Remote Control            | Configuration Auto Video Recording               | g Maintonance HEL                                                                      |
| System & Audit             | Logs                            |                                                  |                                                                                        |
| This page displays logs of | system and audit events for thi | is device (if the options have been configured). |                                                                                        |
| System Log                 | Audit Log                       |                                                  | UTC Offset: (GMT+/-0)                                                                  |
| Filter by: Information     | 1.                              |                                                  | This Filter: 29 event entries                                                          |
| Event 10 A                 | Time Stamp 1                    | HostName                                         | Description A                                                                          |
| 1                          | Mar 7 10:35:30                  | AM005544556633                                   | t syslogd 1.5.0#6: restart.                                                            |
| 2                          | Mar 7 10:35:30                  | AM005544556633                                   | sshd(823) Server listening on 0.0.0 port 22.                                           |
| 3                          | Mar 7 10:35:30                  | AMI005544556633                                  | sshd(823) Server listening on - port 22.                                               |
| 4                          | Mar 7 10:35:31                  | AMI005544556633                                  | ntpd(847): Listen and drop on 0 v4wildcard 0.0.0 UDP 123                               |
| 5                          | Mar 7 10:35:31                  | AMI005544556633                                  | ntpd(847): Listen and drop on 1 v6wildcard - UDP 123                                   |
| 6                          | Mar 7 10:35:31                  | AMI005544556633                                  | ntpd(847): Listen normally on 2 to 127.0.0.1 UDP 123                                   |
| 7                          | Mar 7 10:35:31                  | AMI005544556633                                  | ntpd(847): Listen normally on 3 eth0 192 168.0 1 UDP 123                               |
| 8                          | Mar 7 10:35:31                  | AM005544556633                                   | http://www.commaily.or.4.10.00.1000.000                                                |
| 9                          | Mar 7 10:35:31                  | AMI005544556633                                  | ntpd(947): Listen normally on 5 eth0 fe80::255:44tt fe55:6633 UDP 123                  |
| 10                         | Mar 7 10:35:31                  | AMI005544556633                                  | intpd(847): Deferring DNS for pool.ntp.org 1                                           |
| 11                         | Mar 7 10:35:31                  | AMI005544556633                                  | httpd(947): Deferring DNS for time nist.gov 1                                          |
| 12                         | Mar 7 10:35:33                  | AMI005544556633                                  | ntpd_intres(951): parent died before we finished, exting                               |
| 13                         | Mar 7 10:35:37                  | AMI005544556633                                  | Ausr/sbin/cron(990); (CRON) INFO (pidfile fd = 3)                                      |
| 14                         | Mar 7 10:35:37                  | AMI005544556633                                  | i Just/sbin/cron(991): (CRON) STARTUP (fork ok)                                        |
| 15                         | Mar 7 10:35:38                  | AMI005544556633                                  | cron(991): [991 INFO]4 GetReqUser Info Failed for user 0                               |
| 15                         | Mar 7 10:35:38                  | AMI005544556633                                  | /usr/sbin/cron(991) (*system*) ERROR (Syntax error, this crontab file will be ignored) |
| 17                         | Mar 7 10:35:30                  | AMI005544556633                                  | Aust/sbin/cron(991) (CRON) INFO (Running @reboot jobs)                                 |
| 18                         | Mar 7 09:55:00                  | AMI005544556633                                  | webgo: [536 INFO]user is admin user access is 4                                        |
|                            |                                 |                                                  |                                                                                        |

Figure 3.5 Server Health - System & Audit Page

## 3.4 Configuration

Allows you to access various configuration settings.

#### 3.4.1 Active Directory

Active directory is a directory structure used on Microsoft Windows-based computers and servers to store information and data about networks and domains. Its functions include the ability to provide information on objects, helping to organize these objects for easy retrieval and access, allowing access by end users and administrators and allowing administrator to set up security for the directory.

- Advanced Settings: Options are Enable Active Directory Authentication, User Domain Name, Time Out, and up to three Domain Controller Server Addresses.
- Active Directory Authentication: Enable by clicking "Enable" checkbox.
- User Domain name: Specify the Domain Name for the user.
- Time Out: Specify the time to wait for Active Directory queries.

*Note!* Default Time out 120 seconds; Range from 15 to 300 seconds.

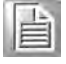

Domain Controller Server Addresses: Configure IP addresses in these areas.

**Note!** At least one Domain Controller Server Address must be configured.

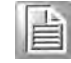

|                                                                                                    |                                                                                                    | Megatren                                                                                                    |
|----------------------------------------------------------------------------------------------------|----------------------------------------------------------------------------------------------------|----------------------------------------------------------------------------------------------------|
|                                                                                                    |                                                                                                    | 🔹 admin(Administrator) - C. Refresh - 🍄 Print - 🖉 Logi                                                                                                    |
| hboard Server Health Remote Control Configuration A                                                                                                    | uto Video Recording Maintenance                                                                                                    | HE                                                                                                    |
| ctive Directory Settings                                                                                                    |                                                                                                    |                                                                                                    |
|                                                                                                    |                                                                                                    |                                                                                                    |
|                                                                                                    |                                                                                                    | Advanced Settings                                                                                                    |
| s 'Active Directory' is currently disabled. To enable Active Directory and configure                                                                                                    | its settings. Click on 'Advanced Settings' button.                                                                                                    | Advanced Settings                                                                                                    |
| e 'Active Directory' is currently disabled. To enable Active Directory and configure<br>I list below shows the current list of configured Role Groups. If you would like to                                                                                                    | Its settings: Click on 'Advanced Settings' button.<br>delete or modify a role group, select the name in the list and press Delete Role Group or M                                                    | Advanced Settings                                                                                                    |
| e Xclive Directory is currently disabled. To enable Active Directory and configure<br>e list below shows the current list of configured Role Groups. If you would like to<br>1 Role Group.                                                                                                    | Its settings. Click on 'Advanced Settings' button.<br>delete or modify a role group, select the name in the list and press Delete Role Group or Mc                                                   | Advanced Settings                                                                                                    |
| e 'Achive Directory' is currently disabled. To enable Achive Directory and configure<br>I init before shows the current list of configured Role Groups. If you would like to<br>3 Role Group.                                                                                                    | Its settings: Click on 'Advanced Settings' button.<br>delete or modify a role group, select the name in the list and press Delete Role Group or Mc                                                   | Advanced Settings<br>dfy Role Group. To add a new Role Group, select an unconfigured slot and press<br>Number of configured Role groups:                                      |
| e 'Active Directory' is currently disabled. To enable Active Directory and configure<br>e list below shows the current list of configured Role Groups. If you would like to<br>Role Group.                                                                                                    | Its settings: Click on 'Advanced Settings' button.<br>delete or modify a tole group, select the name in the list and press Delete Role Group or Mo<br>Group Domain 3                                 | Advanced Settings<br>dfly Role Group. To add a new Role Group, select an unconfigured stol and press<br>Number of configured Role groups:<br>Group Privalege A                |
| e /cthe Directory is currently disabled. To enable Adive Directory and configure<br>is to below shows the current list of configured Role Groups. If you would lise to<br>Role Group.<br>Role Group (D)                                                                                                    | Its settings: Click on 'Advanced Settings' button.<br>delete or modify a role group, select the name in the list and press Delete Role Group or Mo<br>Group Tomate: _3                               | Advanced Settings<br>ddy Role Group. To add a new Role Group, select an unconfigured sol and press<br>Number of configured Role groups:<br>Group Prinage 3                    |
| e 'Active Directory' is currently disabled. To enable Active Directory and configure<br>a list below shows the current list of configured Role Groups. If you would like to<br>Role Group.<br>Role Group (J)                                                                                                    | Its settings: Click on 'Advanced Settings' button.<br>delete or modify a role group, select the name in the list and press Delete Role Group or Mo<br>Group Domain: J                                | Advanced Settings<br>dify Role Group. To add a new Role Group, select an unconfigured sol and press<br>Number of configured Role groups:<br>Group Privilege 3                 |
| e 'Adher Directory is currently disabled. To enable Adher Directory and configure<br>e list below shows the current list of configured Role Groups. If you would like to<br>d Role Group. (J) (J) (Group (J) (J) (Group (J) (J) (J) (Group (J) (J) (Group (J) (J) (Group (J) (J) (Group (J) (J) (Group (J) (J) (Group (J) (J) (Group (J) (J) (Group (J) (J) (Group (J) (J) (Group (J) (J) (Group (J) (J) (J) (Group (J) (J) (Group (J) (J) (Group (J) (J) (Group (J) (J) (J) (Group (J) (J) (J) (Group (J) (J) (J) (Group (J) (J) (J) (Group (J) (J) (J) (J) (Group (J) (J) (J) (J) (J) (J) (J) (Group (J) (J) (J) (J) (J) (J) (J) (J) (J) (J) | Its settings. Click on 'Advanced Settings' button.<br>delete or modify a role group: select the name in the list and press Delete Role Group or Mc<br>Group Domain: .s<br>—<br>—<br>—<br>—<br>—<br>— | Advanced Settings<br>ddy Role Group. To add a new Role Group, select an unconfigured slot and press<br>Number of configured Role groups:<br>Group Primage 4<br>-              |
| e 'Active Directory' is currently disabled. To enable Active Directory and configure<br>I bit below shows the current list of configured Role Groups. If you would like to<br>Role Group.<br>Role Group ID-J. Group Name -J.<br>1                                                                                                    | Its settings: Click on 'Advanced Settings' button.<br>delete or modify a role group, select the name in the list and press Delete Role Group or Mo<br>Group Domain -3<br>–<br>–<br>–<br>–<br>–<br>–  | Advanced Settings<br>ddy Role Group. To add a new Role Group, select an unconfigured stol and press<br>Number of configured Role groups:<br>Group Protocyt = 3<br>-<br>-<br>- |

Figure 3.6 Configuration - Active Directory Page

#### 3.4.2 **DNS**

The Domain Name System (DNS) is a distributed hierarchical naming system for computers, services, or any resource connected to the internet or a private network. It associates the information with domain names assigned to each of the participants. Also, it translates domain names meaningful to humans into the numerical (binary) identifiers associated with networking equipment for the purpose of locating and addressing these devices worldwide.

- Host Configuration:
  - Host Setting: Choose either Automatic or Manual.
  - Host Name: If host setting is "Manual" then specify the hostname.
- Register BMC: Register BMC either through Direct Dynamic DNS or DHCP Client FQDN.
- Domain Name Configuration:
  - Domain Setting: Lists the option for domain interface as "Manual", "v4" or "v6" for multiLAN channels.
  - Domain Name: Choose "Manual", then specify the domain name of device.
- IPv4 Domain Name Server Configuration
  - DNS Server Settings: Choose either "Manual" or "available LAN interface".
  - Preferred DNS Server: Configure the DNS server v4 address.
  - Alternate DNS Server: Configure the DNS server v4 address.
- IPv6 Domain Name Server Configuration
  - DNS Server Settings: Choose either "Manual" or "available LAN interface".
  - Preferred DNS Server: Configure the DNS server v6 address.
  - Alternate DNS Server: Configure the DNS server v6 address.

| MEGAR          | AC                      |                |                             |                      |             | American                                                        |
|----------------|-------------------------|----------------|-----------------------------|----------------------|-------------|-----------------------------------------------------------------|
| Dashboard      | Server Health           | Remote Control | Contiguration               | Auto Video Recording | Maintenance | 🔹 admin(Asminiatration) - C. Refresh - 🖏 Print - Kopout<br>HELP |
| DNS Ser        | ver Settings            |                |                             |                      |             |                                                                 |
| Manage DNS :   | settings of the device. |                |                             |                      |             |                                                                 |
| Host Configura | ation                   |                |                             |                      |             |                                                                 |
| Host Setti     | ngs                     | Automal        | ic 🔹                        |                      |             |                                                                 |
| Host Nam       | e                       | AMID055        | 44555620                    |                      |             |                                                                 |
| Register BMC   |                         |                |                             |                      |             |                                                                 |
| eth0           |                         | Regis          | iter BMC<br>red Dynamic DNS | DHCP Client FQDN     |             |                                                                 |
| Domain Name    | Configuration           |                |                             |                      |             |                                                                 |
| Domain S       | ettings                 |                |                             |                      |             |                                                                 |
| Domain N       | ame                     |                |                             |                      |             |                                                                 |
| IPv4 Domain N  | ame Server Configur     | ation          |                             |                      |             |                                                                 |
| DNS Serve      | er Settings             |                | •                           |                      |             |                                                                 |
| Preferred      | DNS Server              | 0.0.0.0        |                             |                      |             |                                                                 |
| Alternate      | DNS Server              | 0.0.0.0        |                             |                      |             |                                                                 |
| IPv6 Domain N  | ame Server Configur     | ation          |                             |                      |             |                                                                 |
| DNS Serve      | er Settings             | eth0           |                             |                      |             |                                                                 |
| Preferred      | DNS Server              |                |                             |                      |             |                                                                 |

Figure 3.7 Configuration - DNS Page

#### 3.4.3 LDAP

The Lightweight Directory Access Protocol (LDAP) is an application protocol for querying and modifying data of directory services implemented in Internet Protocol (IP) networks.

Advanced LDAP Settings: To configure the settings:

- LDAP Authentication: Enable by clicking "Enable" checkbox
- IP Address: Enter the IP address
- Port: Specify the LDAP port

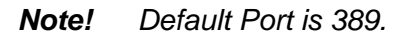

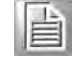

|                                                                                                    |                                                                                                    |                                                                                                    | Megatrer Megatrer                                                                                                    |
|----------------------------------------------------------------------------------------------------|----------------------------------------------------------------------------------------------------|----------------------------------------------------------------------------------------------------|----------------------------------------------------------------------------------------------------|
| shiroard Survey Health                                                                                                  | Romote Control Coefficientian Auto Vide                                                                                                    | no Decordina Maintonansa                                                                                                    | - • admin(Administrator) C Refresh 🛛 Print 🚿 Log                                                                                                    |
|                                                                                                    |                                                                                                    |                                                                                                    |                                                                                                    |
| DAP Settings                                                                                                    |                                                                                                    |                                                                                                    |                                                                                                    |
|                                                                                                    |                                                                                                    |                                                                                                    |                                                                                                    |
| 1AP is currently disabled. To en                                                                                        | able LDAP and configure its settings. Click on 'Advanced Se                                                                                                    | etings' button                                                                                                    | Advanced Setting                                                                                                    |
| )AP is currently disabled. To en                                                                                        | able LDAP and configure its settings. Click on 'Advanced Se<br>list of configured Role Groups. If you would like to delete or                                          | etings' button.<br>modify a role group, select the name in the fist and press Delete Role Group or Mo                                             | Advanced Setting                                                                                                    |
| AP is currently disabled. To en<br>e list below shows the current i<br>d Role Group.                                    | able LDAP and configure its settings. Click on 'Advanced Sk<br>list of configured Role Groups. If you would like to detete or                                          | ettings' button.<br>modify a role group, select the name in the list and press Delete Role Group or Mo                                            | Advanced Setting<br>dly Role Group. To add a new Role Group, select an unconfigured slot and press<br>Naumber of comfigures Role groups                        |
| IAP is currently disabled. To en<br>e list below shows the current<br>id Role Group.<br>Role Group ID -1                | able LDAP and configure its settings. Click on Advanced S<br>Ist of configured Role Groups. If you would like to delete or<br>Group Name                               | etings' button<br>modify a role group, select the name in the list and press Delete Role Group or Mo<br>Group Search Base - এ                     | Advanced Setting<br>dfy Role Group, To add a new Role Group, select an uncomfigured alot and pres<br>Number of configured Role groups<br>Occup Phyloge         |
| AP is currently disabled. To en<br>e list below shows the current<br>d Role Group.<br>Role Group ID _4<br>1             | able LDAP and configure its settings. Click on 'Advanced S<br>list of configured Role Groups. If you would like to delete or<br>Group Hame:                            | etings' bution.<br>modify a role group, select the name in the fist and press Delete Role Group or Mo<br>Group Search Rasen 3                     | Advanced Setting<br>Sfr Role Group. To add a new Role Group, select an unconfigured slot and press<br>Number of configures Role groups<br>Group Privaling Tusk |
| AP is currently disabled. To en<br>e list below shows the current<br>d Role Group.<br>Role Group ID _3.<br>1<br>2       | able LDAP and configure its settings. Click on 'Advanced S<br>list of configured Role Groups. If you would like to detete or<br>Group Hanne                            | ettings' bution.<br>motify a role group, select the name in the list and press Delete Role Group or Mo<br>Group Search Base _3                    | Advanced Setting<br>Sty Role Group, To add a new Role Group, select an uncomfigured slot and pres<br>Number of configure Role groups<br>Group Privilege        |
| AP is currently disabled. To en<br>e list below shows the current<br>id Role Group.<br>Role Group.<br>1<br>2<br>3       | able LDAP and configure its settings. Click on V-dranced S<br>list of configured Role Groups. If you would like to delete or<br>Group Hanne                            | etings' bution.<br>modify a role group, select the name in the fist and press Delete Role Group or Mo<br>Group Search Race - 3<br>~<br>~          | Advanced Setting<br>Afr Role Group. To add a new Role Group, select an unconfigured slot and pres<br>Number of configured Role groups<br>Group Printing        |
| AP is currently disabled. To en<br>list below shows the current<br>if Role Group.<br>Role Group. 10<br>1<br>2<br>3<br>4 | able LDAP and configure its settings. Click on 'Advanced S<br>list of configured Role Groups. If you would like to delete or<br>Group Name 3.<br>-<br>-<br>-<br>-<br>- | etings' bution.<br>modify a role group, select the name in the list and press Delete Role Group or Mo<br>Group Snarch Rase _3<br>~<br>~<br>~<br>~ | Advanced Setting<br>dly Role Group. To add a new Role Group, select an unconfigured slot and pres<br>Number of configured Role group:<br><u>Group Phyliop</u>  |

#### Figure 3.8 Configuration - LDAP Page

#### 3.4.4 Local Media

Displays the list of available images in the local media on BMC. You are allowed to replace or add new images from here. To configure the image, you need to enable Local Media support under Configuration -> Virtual Media.

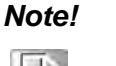

Only administrator can change local media.

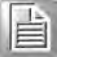

Each image type supports one image upload.

Maximum upload size is 8 MB.

| MEGARA                                                   | C °                                                |                        |                                |                                                               |                                          | American<br>Megatrends                      |
|----------------------------------------------------------|----------------------------------------------------|------------------------|--------------------------------|---------------------------------------------------------------|------------------------------------------|---------------------------------------------|
| Dashboard S                                              | Server Health Remote Control                       | Configuration          | Auto Video Recording           | Maintenance                                                   | • admin (Associa                         | itistor) C Refresh 🕴 Print 🛸 Logout<br>HELP |
| Local Medi<br>Below is a list of a<br>to delete the imag | ia<br>available images on the local media o<br>se. | n the BMC. Select a em | nply record and press the "Add | mage" lo upload a new image on the BMC. Select a record and p | ess the "Replace Image " button to overw | rille the existing image or "Delete Image"  |
|                                                          |                                                    |                        |                                |                                                               |                                          | Number of available images: 0               |
| 1 1                                                      |                                                    | image Type 🔺           |                                | Image Name A                                                  | Image                                    | information -                               |
| 1                                                        |                                                    | Floppy                 |                                |                                                               |                                          | *                                           |
| 2                                                        |                                                    | CD/D//D                |                                | ~                                                             |                                          | ~                                           |
| .3                                                       |                                                    | Harddisk               |                                | S.                                                            |                                          | -                                           |
|                                                          |                                                    |                        |                                |                                                               | And Image                                | Replace Image Delete Image                  |

Figure 3.9 Configuration - Local Media Page

#### 3.4.5 Mouse Mode

Configure mouse mode based on different OS.

Absolute Mode:

The absolute position of the local mouse is sent to the server. (Recommended when server OS is Windows)

Relative Mode:

Relative mode sends the calculated relative mouse position displacement to the server. (Recommended when server OS is Linux)

| MEGARAC                                                                               | American                                          |
|---------------------------------------------------------------------------------------|---------------------------------------------------|
|                                                                                       | + admin(Administrator) C Refresh 🕴 Print - Logout |
| Dashboard Server Health Remote Control Configuration Auto Video Recording Maintenance | HELP                                              |
| Mouse Mode Settings                                                                   |                                                   |
| Redirection console mouse mode settings can be modified here.                         |                                                   |
| The current Mouse Mode is ABSOLUTE.                                                   |                                                   |
| Set Mode to Absolute (Recommended when server OS is Windows)                          |                                                   |
| Set Mode to Relative (Recommended when server OS is Linux)                            |                                                   |

Save Reset

#### Figure 3.10 Configuration - Mouse Mode Page

#### 3.4.6 NCSI

Displays the configuration settings of the Network Controller Sideband Interface (NCSI).

- NCSI Interface: Lists the interface name in list box.
- Channel Number: Lists the channel number of the selected interface.
- Package ID: Lists the package id of the selected interface.

| MEGAR            | AC                   |                      |                      |                              |             | American<br>Megatrends                            |
|------------------|----------------------|----------------------|----------------------|------------------------------|-------------|---------------------------------------------------|
| _                | _                    | _                    |                      |                              |             | + admin(Administrator) C Refresh 🔮 Print 🥔 Lopout |
| Dashboard        | Server Health        | Remote Control       | Configuration        | Auto Video Recording         | Mainténance | HELP                                              |
| NCSI Sett        | tings                |                      |                      |                              |             |                                                   |
| The following op | tions are to configu | re channel number an | d package ID informa | tion for the NCSI interface. |             |                                                   |
| WC SI Intern     | ice                  | ethic III            | 17                   |                              |             |                                                   |
| Channel No       | moer                 | u. =                 |                      |                              |             |                                                   |
| Package ID       |                      | 0. +                 |                      |                              |             |                                                   |

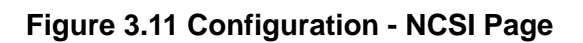

#### 3.4.7 Network

Used to configure the network settings for the available LAN channels.

- LAN Interface: Lists the LAN interfaces.
- LAN Settings: Enable or disable the LAN Settings.
- MAC Address: Read only field for MAC address of the device.
- IPv4 Configuration:
  - Obtain an IP address automatically:
  - Dynamically configure IPv4 using DHCP.
  - IPv4 Address, Subnet Mask and Default Gateway: Specify static IPv4 address, Subnet Mask and Default Gateway to be configured to the device.
- IPv6 Configuration:
  - IPv6 Setting:
    - Enable IPv6 setting.
  - Obtain an IPv6 address automatically: Dynamically configure IPv6 address using DHCP.
  - IPv6 Address:
  - Specify a static IPv6 address to be configured to the device.
  - Subnet Prefix length:
     Specify the subnet prefix length for the IPv6 settings.
  - Default Gateway:
    - Specify IPv6 default gateway for the IPv6 settings.
  - VLAN Configuration:
  - VLAN Settings: Enable/disable the VLAN support for selected interface.
  - VLAN ID:

- Identification for VLAN configuration. (Ranges from 1 to 4095)
- VLAN Priority:
   Priority for VLAN configuration. (Ranges from 1 to 7; 7 is highest priority)

| MEGARAC                                |                                                       | American                                          |
|----------------------------------------|-------------------------------------------------------|---------------------------------------------------|
|                                        |                                                       | + admin(Administrator) C Refresh 🕸 Print 🥌 Logout |
| Dashboard Server Health Remote (       | ontrol Configuration Auto Viduo Recording Maintanance | HELP                                              |
| Network Settings                       |                                                       | -                                                 |
| Manage network settings of the device. |                                                       |                                                   |
| LAN Interface                          | eth0                                                  |                                                   |
| LAN Settings                           | 2 Enable                                              |                                                   |
| MAC Address                            | 00:55:44:55:66:33                                     |                                                   |
| IPv4 Configuration                     |                                                       |                                                   |
| Obtain an IP address automatically     | Use DHCP                                              |                                                   |
| IPv4 Address                           | 192, 166, 0, 1                                        |                                                   |
| Subnet Mask                            | 255 255 256 0                                         |                                                   |
| Default Gateway                        | 0.0.0.0                                               |                                                   |
| IPv6 Configuration                     |                                                       |                                                   |
| IPv6 Settings                          | 2 Enable                                              |                                                   |
| Obtain an IP address automatically     | V Use DHCP                                            |                                                   |
| IPv6 Address                           |                                                       |                                                   |
| Subnet Prefix length                   | 64                                                    |                                                   |
| Default Gateway                        |                                                       |                                                   |
| VLAN Configuration                     |                                                       |                                                   |
| VLAN Settings                          | Enable                                                |                                                   |

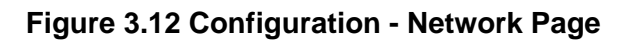

#### 3.4.8 NTP

The Network Time Protocol (NTP) is a protocol for synchronizing the clocks of computer systems over packet-switched, variable-latency data networks.

- Date: Specify the current date.
   Time:
- Time: Specify the current time.
- UTC Timezone: Display the local time zone offset.
- NTP Server: Specify the NTP Server
- Automatically synchronize: Synchronize Date and Time automatically with the NTP Server.

| MEGARAC               | L.                                                                            | American<br>Megatrends                                    |
|-----------------------|-------------------------------------------------------------------------------|-----------------------------------------------------------|
| Dashboard Serv        | er Health Remote Configuration Auto Video Recording Maintenance               | 🕯 admin(Administrator) C Refresh 😒 Print 🌛 Logout<br>HELF |
| NTP Setting           | 5                                                                             |                                                           |
| Here you can either o | onligure the NTP server of view and modify the device's Date & Time settings. |                                                           |
|                       |                                                                               |                                                           |
| Date:                 | March + 7 + 2013 +                                                            |                                                           |
| Time:<br>(hh:mm:ss)   | 10 46 27                                                                      |                                                           |
| UTC Timezone:         | (GMT+/-0) * Hour(s)                                                           |                                                           |
| NTP Server:           | pool ntp org                                                                  |                                                           |
| V Automatical         | r synchronize Date & Time with NTP Server                                     |                                                           |
|                       |                                                                               | Pafash Sma Pasat                                          |

Figure 3.13 Configuration - NTP page

#### 3.4.9 PAM Order

Used to configure the Pluggable Authentication Module (PAM) ordering for user authentication in to the BMC.

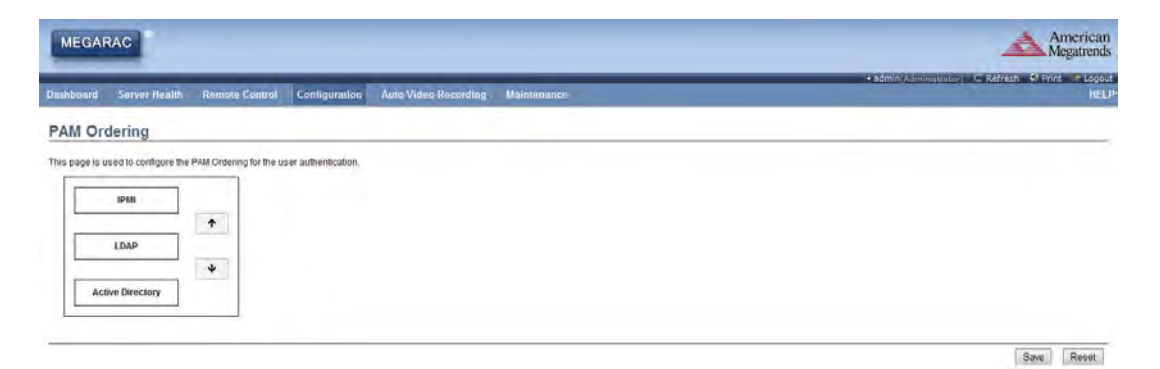

Figure 3.14 Configuration - PAM Order Page

#### 3.4.10 PEF

Platform Event Filtering (PEF) provides a mechanism for configuring the BMC to take selected actions on event messages that it receives or has internally generated. These actions include operations such as system power-off, system reset, as well as triggering the generation of an alert.

- Event Filter:
  - PEF ID:
    - Displays the ID for the newly configured PEF entry (read-only).
  - Filter Configuration:

Check box to enable the PEF settings.

- Event Filter Action:
  - Check box to enable PEF Alert action. This is a mandatory field.
- Event Severity:

Choose Event severity from the list.

- Sensor Name: Choose a particular sensor from the sensor list.
- Add:

Add a new event filter entry and return to Event filter list.

- Modify:
- Modify the existing entries.
- Cancel:

Cancel the modification and return to Event filter list.

- Alert Policy:
  - Policy entry #:
  - Displays Policy entry number for the newly configured entry (read-only).
  - Policy Number:

Displays the Policy number of the configuration.

Policy Configuration:

Enable or disable the policy settings.

- Policy Set:

Choose Policy set values from the list.

- LAN Destination:
  - LAN Destination:

Displays Destination number for the newly configured entry (read-only).

- Destination Type:

Destination type can be either an SNMP Trap or an Email alert. For Email alerts, the 3 fields "destination email address", "subject" and "body of the message" needs to be entered. The SMTP server information also has to be added under Configuration->SMTP. For SNMP Trap, only the destination IP address has to be filled.

Destination Address:

If Destination type is SNMP Trap, then enter the IP address of the system that will receive the alert. If Destination type is Email Alert, then give the email address that will receive the email.

Subject & Message:

These fields must be configured if email alert is chosen as destination type. An email will be sent to the configured email address if a severity event occurs; it will contain a subject in the subject field and the message field content of the event will be in the email body.

| EGARAC              |                                     |                         |                                        |                                                          | 4                                                  | Amer<br>Megati    |
|---------------------|-------------------------------------|-------------------------|----------------------------------------|----------------------------------------------------------|----------------------------------------------------|-------------------|
| board Server        | Health Remote Control               | Configuration           | Auto Video Recording M                 | aintenance                                               | <ul> <li>admin(Administrator) C Refresh</li> </ul> | h 🕄 Print 🦟       |
| Managem             | ent                                 |                         |                                        |                                                          |                                                    |                   |
| managem             |                                     |                         | 13-20-00-07-07-07-07                   | and the formation of the second                          |                                                    |                   |
| his page to configu | re Event Filter, Alert Policy and L | AN Destination. To dele | te or modify a entry, select it in the | list and press. "Delete" or "Modify". To add a new entry | , select an unconfigured slot and press "Add".     |                   |
| C                   |                                     |                         |                                        |                                                          |                                                    |                   |
| Event Filter        | Alert Policy                        | LAN Destination         |                                        |                                                          |                                                    |                   |
|                     |                                     |                         |                                        |                                                          | Configured Ev                                      | ient Filter count |
| PEF ID ->           | Fliter Contigue                     | Allos 2                 | Event Filler Act                       | ion A Event Sev                                          | erity 1 Sensor Name 1                              |                   |
| 1                   | Disabled                            | đ                       | [Alert]                                | Unspec                                                   | ified Any                                          |                   |
| 2                   | Enabled                             | 1                       | [Abert]                                | Critic                                                   | at Arry                                            |                   |
| 3                   | Enabled                             | 5                       | [Alert]                                | Cribo                                                    | I CPU1_TEMP                                        |                   |
| 4                   | Enabled                             | 1                       | [Alert]                                | Critic                                                   | al CPU1_FAN_IN                                     |                   |
| 5                   | Enabled                             | 1                       | [Alert]                                | Critic                                                   | al Platform4/ert                                   |                   |
| 6                   | Disabled                            | đ                       | (Alert)                                | Unspec                                                   | ified Any                                          |                   |
| 7                   | Disabled                            | d                       | [Alert]                                | Unspec                                                   | ified Any                                          |                   |
| 8                   | Disabled                            | d                       | [hiert]                                | Unspec                                                   | ified Any                                          |                   |
| 9                   | Disabled                            | d                       | (Alert)                                | Unspec                                                   | fied Any                                           |                   |
| 10                  | Disabled                            | d                       | [heat]                                 | Unspec                                                   | ned Any                                            |                   |
| 11                  | Disabled                            | d                       | [Adent]                                | Unspec                                                   | ded Any                                            |                   |
| 12                  | Disabled                            | d                       | [heba]                                 | Unspec                                                   | ned Any                                            |                   |
| 13                  | Disabled                            | d                       | [Alert]                                | Unspec                                                   | ned Any                                            |                   |
|                     | Disabled                            | d                       | [Alen]                                 | Unspec                                                   | fled Any                                           |                   |
| 14                  | Disables                            | d                       | [Alert]                                | Unspec                                                   | fied Any                                           |                   |
| 14<br>15            | Uladueu                             |                         |                                        |                                                          |                                                    |                   |
| 14<br>15<br>16      | Uisablec                            |                         | ~                                      | *                                                        | *                                                  |                   |

#### Figure 3.15 Configuration - PEF Page

#### 3.4.11 RADIUS

RADIUS is a modular, high performance and feature-rich RADIUS suite including server, clients, development libraries and numerous additional RADIUS related utilities.

- RADIUS Authentication:
   Option to enable RADIUS authentication.
- Port: The RADIUS Port number.
  - Note! Default Port is 1812.

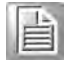

Time Out: The Time out value in seconds.

**Note!** Default is 3 seconds and ranges from 3 to 300.

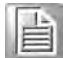

- Server Address: The IP address of RADIUS server.
- Secret: The Authentication Secret for RADIUS server.

Note! This field will not allow more than 31 characters.

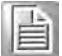

| MEGARAC                        |                                          |                               |                                                         | America<br>Megatrenc                                     |
|--------------------------------|------------------------------------------|-------------------------------|---------------------------------------------------------|----------------------------------------------------------|
| lashboard Server Health        | Remote Control Configuration             | Auto Video Recording          | Maintenance                                             | admin(Administrator) C Refresh Ø Print      Googe     HE |
| ADIUS Settings                 |                                          |                               |                                                         |                                                          |
| ck the box below to enable RAD | US authentication and enter the required | information to access the RAD | IUS server. Press the Save button to save your changes. |                                                          |
| RADIUS Authentication          | Enable                                   |                               |                                                         |                                                          |
| Port                           | 1812                                     |                               |                                                         |                                                          |
| Time Out                       | 2 seconds                                |                               |                                                         |                                                          |
| Server Address                 |                                          |                               |                                                         |                                                          |
| Secret                         |                                          |                               |                                                         |                                                          |
|                                |                                          |                               |                                                         |                                                          |

Figure 3.16 Configuration - RADIUS Page

#### 3.4.12 Remote Session

This section is to configure virtual media configuration settings for the next redirection session.

- KVM Encryption: Enable/Disable encryption on KVM data for the next redirection session.
- Media Encryption: Enable/Disable encryption on Media data for the next redirection session.
- Virtual Media Attach Mode: Two types of VM attach mode are available

| MEGARAC                                               |                          |                    |                                   | American                                                 |
|-------------------------------------------------------|--------------------------|--------------------|-----------------------------------|----------------------------------------------------------|
| Dashboard Server Health                               | Remote Control           | Configuration      | Auto Video Recording Maintenance  | 🖡 admin(Administratory) 🗅 Refresh 🚯 Print 🐨 Logou<br>HEL |
| Configure Remote S                                    | ession                   |                    |                                   |                                                          |
| The following options are to enable<br>KVM Encryption | or disable encryption of | n KVM or Media dat | for the next redurection session. |                                                          |
| Media Encryption                                      | Enable                   |                    |                                   |                                                          |
| Virtual Media Attach Mode                             | Attach                   |                    |                                   |                                                          |
|                                                       |                          |                    |                                   | Save Reset                                               |

Figure 3.17 Configuration - Remote Session Page

#### 3.4.13 Services

This page displays the basic information about services running in the BMC. Only Administrator can modify the service.

| MEGAR                                            | CAC                                                                               |                                                 |                                                                                    |                                                               |                                                                          |                                                                                   |                                                                     |                        | America<br>Megatrer                                           |
|--------------------------------------------------|-----------------------------------------------------------------------------------|-------------------------------------------------|------------------------------------------------------------------------------------|---------------------------------------------------------------|--------------------------------------------------------------------------|-----------------------------------------------------------------------------------|---------------------------------------------------------------------|------------------------|---------------------------------------------------------------|
| ashboard                                         | Server Health                                                                     | Remote Control                                  | Configuration                                                                      | Auto Video Recording                                          | Haintenanca                                                              |                                                                                   |                                                                     | + admin(Administrator) | C Refresh 🕏 Print - Log                                       |
| ervices                                          |                                                                                   |                                                 |                                                                                    |                                                               |                                                                          |                                                                                   |                                                                     |                        |                                                               |
| Services                                         | of services running on t                                                          | the BMC. It shows o                             | urrent status and othe                                                             | er basic information about the                                | services. Select a sict a                                                | nd press "Modily" button to modily                                                | the services configuration.                                         |                        | Number of Services                                            |
| Services<br>elow is a list o                     | of services running on t                                                          | the BMC. It shows o                             | urrent status and othe                                                             | er basic information about the                                | services. Select a sict a                                                | nd press "Modily" button to modily                                                | the services configuration.                                         | Timeout A              | Number of Services                                            |
| Services<br>elow is a list o                     | of services running on t<br>Service 1<br>wet                                      | the BMC. It shows of<br>Name                    | urrent status and othe<br>Current S<br>Adb                                         | er basic information about the<br>State A                     | services. Select a slot a<br>Interfaces 4<br>eth0                        | nd press "Modily" button to modily<br>Monsecure Port 3<br>80                      | the services configuration.<br>Secure Port 3<br>443                 | Timeout 3<br>1800      | Number of Services<br>Maximum Sessions - 3<br>20              |
| elow is a list o                                 | of services running on t<br>Service II<br>wet<br>Korr                             | the BMC. It shows o<br>tome<br>b<br>n           | urrent status and othe<br>Current S<br>Adb<br>Adb                                  | er basic information about the<br>State A<br>re<br>ve         | services. Select a slot a<br>Interfaceus - A<br>eth0<br>eth0             | nd press "Modily" button to modify<br>Nonsecure Port - 3<br>80<br>7578            | the services configuration.<br>Secure Port 3<br>443<br>7592         | Timeout 3<br>1800      | Number of Services<br>Meximum Sessions - 3<br>20<br>2         |
| ervices<br>Now is a list of<br>1<br>2<br>3       | i<br>of services running on 1<br><u>Service II</u><br>wet<br>km<br>cd-me          | the BMC. It shows o<br>lone →<br>b<br>n<br>edia | urrent status and othe<br>Corrents<br>Adb<br>Adb<br>Adb                            | er basic information about the<br>State (A)<br>ve<br>ve<br>ve | services. Select a slot a<br>Interfaceus - A<br>eth0<br>eth0<br>eth0     | nd press "Modily" button to modily<br>Nonsecure Pott 3<br>00<br>7578<br>5120      | the services configuration.<br>Secure Port 3<br>443<br>7592<br>5124 | Timeout 3<br>1800      | Number of Services<br>Maximem Sessions 3<br>20<br>2<br>1      |
| ervices<br>elow is a list of<br>1<br>2<br>3<br>4 | i<br>of services running on 1<br><u>Service II</u><br>wet<br>km<br>cd-me<br>fo-me | the BMC. It shows o<br>leme                     | urrent status and othe<br>Corrents<br>Acti<br>Acti<br>Acti<br>Acti<br>Acti<br>Acti | er basic information about the<br>State<br>ve<br>ve<br>ve     | envices. Select a sist a<br>eth0<br>eth0<br>eth0<br>eth0<br>eth0<br>eth0 | nd press "Modify" buton to modify<br>Nonsecure Port<br>00<br>7578<br>5120<br>5122 | the services configuration.                                         | Timeout 3<br>1800      | Nember of Services<br>Maximum Sessions 3<br>20<br>2<br>1<br>1 |

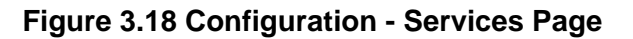

#### 3.4.14 **SMTP**

Simple Mail Transfer Protocol (SMTP) is an Internet standard for electronic mail (email) transmission across Internet Protocol (IP) networks.

- LAN Channel Number: Displays the list of LAN channels available
- Sender Address: The 'Sender Address' valid on the SMTP Server.
- Machine Name: The 'Machine Name' of the SMTP Server.

**Note!** The maximum strings are 15 alpha-numeric characters.

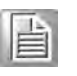

- Primary SMTP Server: Lists the Primary SMTP Server configuration.
- Server Address: The 'IP address' of the SMTP Server. It is a mandatory field.

| MEGARAG                             |                                          |                      |             | American                                                          |
|-------------------------------------|------------------------------------------|----------------------|-------------|-------------------------------------------------------------------|
| Dashboard Server Health Remote C    | ontrol Configuration                     | Auto Video Recordina | Maintepance | + admin(Adminuture) ⊂ Refresh      * Print      - Logout     HELP |
| SMTB Settings                       | Contraction of the local division of the |                      |             |                                                                   |
| SMTP Settings                       |                                          |                      |             |                                                                   |
| Manage SMTP settings of the device. |                                          |                      |             |                                                                   |
| Sender Address                      |                                          |                      |             |                                                                   |
| Machine Name                        |                                          |                      |             |                                                                   |
| Primary SMTP Server                 |                                          |                      |             |                                                                   |
| Server Address                      |                                          |                      |             |                                                                   |
| SMTP Server requires Authentication |                                          |                      |             |                                                                   |
| User Name                           |                                          |                      |             |                                                                   |
| Password                            |                                          |                      |             |                                                                   |
| Secondary SMTP Server               |                                          |                      |             |                                                                   |
| Server Address                      |                                          |                      |             |                                                                   |
| SMTP Server requires Authentication |                                          |                      |             |                                                                   |
| User Name                           |                                          |                      |             |                                                                   |
| Password                            |                                          |                      |             |                                                                   |
|                                     |                                          |                      |             |                                                                   |

Figure 3.19 Configuration - SMTP Page

#### 3.4.15 System and Audit Log

System and Audit log page displays a list of system and audit events that have been logged on this device.

| MEGARAC                           |                                                                                                    | American<br>Megatrends                                  |
|-----------------------------------|----------------------------------------------------------------------------------------------------|---------------------------------------------------------|
| Dashboard Server Health           | Remote Centrol Configuration Auto Video Recording Maintenance                                                     | admin(Admonstrater) C Refreph & Print = Lopout     HELP |
| System and Audit L                | og Settings                                                                                                    |                                                         |
| Enable and configure logging of s | stem events below. Or you can enableidisable logging of audit events. Press the Save button to save your changes. |                                                         |
| System Log                        | 🗷 Enable                                                                                                    |                                                         |
| Log Type                          | Local Log C Remote Log                                                                                            |                                                         |
| File Size (in bytes)              | 50000                                                                                                    |                                                         |
| Rotate Count                      | 0                                                                                                    |                                                         |
| Server Address                    |                                                                                                    |                                                         |
| Audit Log                         | V Enable                                                                                                    |                                                         |
|                                   |                                                                                                    |                                                         |

Save Reset

#### Figure 3.20 Configuration - System and Audit Log Page

#### 3.4.16 Users

The User Management page allows you to view the current list of user slots for the server. You can add a new user and modify or delete the existing users.

| MEGARAC                                                                                                    |                                                                                                    |                                                                                              |                                                                                                    |                                                                                                    | America                                                                                                    |
|----------------------------------------------------------------------------------------------------|----------------------------------------------------------------------------------------------------|----------------------------------------------------------------------------------------------|----------------------------------------------------------------------------------------------------|----------------------------------------------------------------------------------------------------|----------------------------------------------------------------------------------------------------|
| Jashboard Server He                                                                                                    | alth Remote Control Configuration                                                                                                 | Auto Video Recording M                                                                       | aintenance                                                                                                    | + adı                                                                                                    | min(Administrator) C Refresh 🕹 Print 🥜 Logo<br>HE                                                             |
| User Manageme                                                                                                    | nt                                                                                                    |                                                                                              |                                                                                                    |                                                                                                    |                                                                                                    |
| The state of the state of the s |                                                                                                    | trans and and the laws are in the link and                                                   | A second second se                                                                                                    | bee fels heavenhosses as isoles, to survey a bi                                                                                                    | state "Edd Llear"                                                                                             |
| The list below shows the o                                                                                                    | rrent list of available users. To delete or modify a                                                                              | user, select men name in the list and                                                        | a press "Delete User" of "Modily User". To a                                                                                                    | aa anter user, seret, an anternigeree site and                                                                                                    | Number of configured users:                                                                                   |
| UserID 3                                                                                                    | rrent list of available users. To delete or modify a                                                                              | User Access A                                                                                | Interview in the two in the two in two in the two in the two in two in the two in two in two | SHMP States -3                                                                                                    | Number of configured users:<br>Emeil ID - A                                                                   |
| UserID 1                                                                                                    | erent list of available users. To delete or modify a                                                                              | User Access A<br>Disabled                                                                    | Network Privilege &<br>User<br>User                                                                                                    | ShiMP Status - 2<br>Disabled                                                                                                    | Number of configured users:<br>Emeil ID - A                                                                   |
| UsenID 3<br>1<br>2                                                                                                    | rrent list of available users. To delete or modify a<br>Username                                                                  | User Access A<br>Disabled<br>Enabled                                                         | Network Privilegia - A<br>Hetwork Privilegia - A<br>User<br>Administrator                                                                                                    | SHAP Status -><br>Disabled<br>Disabled                                                                                                    | Number of configured users:<br>Email (D - A<br>~                                                              |
| UsenID J<br>1<br>2<br>3                                                                                                    | rrent list of available users. To delete or mostly a<br>Bername (a)<br>anonymous<br>admin                                         | User Access A<br>Disabled<br>Enabled                                                         | t press "Detete User" or "Modey User". Το a<br>Hetwork Privilege: Δ<br>User<br>Administrator                                                                                                    | SlittP States 3<br>Disabled<br>Disabled                                                                                                    | Number of configured users :<br>Email 10 - 4                                                                  |
| UserID 3<br>1<br>2<br>3<br>4                                                                                                    | rrent list of available users. To delete or modify a<br>User name as<br>anotymous<br>admin                                        | User, select lifer name in the not and<br>User Access 3<br>Disabled<br>Enabled<br>~<br>~     | press Detee User of Modey User. To a<br>Notwork Driviloge. 3<br>User<br>Administrator                                                                                                    | States and<br>States and<br>Disabled<br>Disabled                                                                                                    | Number of configured users:<br>Emet (0: .)<br>~<br>~<br>~                                                     |
| UseriD 3<br>1<br>2<br>3<br>4<br>5                                                                                                    | rrent list of available users. To delete or modify a<br>Usersame _s<br>anonymous<br>admin<br>~<br>~<br>~                          | User Access J<br>Disabled<br>Enabled<br>~<br>~                                               | press Delete User of woody User. To a<br>Network Privilegie. J<br>User<br>Administrator                                                                                                    | States States and States and States States S | Namber of configured users :<br>Lineal (C. 3)<br>                                                             |
| UserID 3<br>1<br>2<br>3<br>4<br>5<br>6                                                                                                    | rrent list of available users. To delete or modify a<br>User serve: a<br>anonymbus<br>admin<br>~<br>~<br>~                        | User, select titler hanne in title instant<br>User Access 3<br>Disabled<br>Enabled<br>~<br>~ | press-Derete User or Moday User: To a<br>Notivork Brivaloge 3:<br>User<br>Administrator<br>~<br>~<br>~                                                                                                    | SHATP States 2<br>Disabled<br>Disabled                                                                                                    | Number of configured users:<br>Emeil 10 - 3<br>                                                               |
| UserID 3<br>1<br>2<br>3<br>4<br>5<br>8<br>7                                                                                                    | rrent list of available users. To delete or modify a<br>Usersame<br>anonymous<br>admin<br>~<br>~<br>~<br>~                        | User Access 3<br>Distraction and an use as an<br>Distraction<br>Enabled<br>                  | press-Dente User or Moday User. To a<br>Bortwork Privology: 3<br>User<br>Administrator                                                                                                    | Stiffer Status                                                                                                    | Namber of configured users:                                                                                   |
| UserID 3<br>1<br>2<br>3<br>4<br>5<br>6<br>7<br>8                                                                                                    | rent list of available users. To delete or modify a<br>User some av<br>anonymous<br>admini<br>~<br>~<br>~<br>~<br>~               | User Access 3<br>Disabled<br>Enabled<br>-<br>-<br>-                                          | press "Levere User" or Moday User" to a<br>Notivork Privateger &<br>User<br>Administrator                                                                                                    | Safer use use used an incompare set inco<br>Disabled<br>Disabled<br>                                                                                                    | Number of configured users :<br>Email (1) 3<br>                                                               |
| UserID 3<br>1<br>2<br>3<br>4<br>5<br>6<br>7<br>8<br>9                                                                                                    | rrent list of available users. To delete or modify a<br>uppersamex<br>anonymous<br>admini<br>~<br>~<br>~<br>~<br>~<br>~<br>~<br>~ | User, seeca new name in the name<br>Disabled<br>Enabled<br>                                  | press "Levere User" or Woally User" to a<br>Rofwork Phydloge S<br>User<br>Administrator<br>                                                                                                    | States States 3<br>Disabled<br>-<br>-<br>-<br>-                                                                                                    | Namber of configured users:<br>Emeil (1) - 3<br>-<br>-<br>-<br>-<br>-<br>-<br>-<br>-<br>-<br>-<br>-<br>-<br>- |

Add User | Noulty User | Delete Univ

#### Figure 3.21 Configuration - Users Page

#### 3.4.17 Virtual Media

This section is to configure Virtual Media device settings. If you change the configuration of the virtual media in this page, it shows the appropriate device in the JViewer Vmedia dialog.

- Floppy devices: The number of floppy devices that support Virtual Media redirection.
- CD/DVD devices: The number of CD/DVD devices that support Virtual Media redirection.
- Hard disk devices: The number of hard disk devices that support Virtual Media redirection.
- Local Media Support: Enable or disable the local media support for Virtual Media redirection.

| MEGARAC             |                       |                        |                        |                              |                            |               |   | 4         | American<br>Megatrends  |                  |
|---------------------|-----------------------|------------------------|------------------------|------------------------------|----------------------------|---------------|---|-----------|-------------------------|------------------|
| Dashboard Se        | erver Health          | Remote Control         | Configuration          | Auto Video Recording         | Maintenance                |               | _ | €odmin/As | ininistrator) C Refresh | O Print P Logout |
| Virtual Med         | dia Devices           |                        |                        |                              |                            |               |   |           |                         |                  |
| The following optio | on will allow to conf | ligure virtual media d | evices. It also allows | to enable or disable Local M | ledia support on vitual mi | edia devices. |   |           |                         |                  |
| Floppy device:      | 6                     | 1                      |                        |                              |                            |               |   |           |                         |                  |
| CD/DVD device       | es                    | 1                      |                        |                              |                            |               |   |           |                         |                  |
| Harddisk devi       | ices                  | 1                      |                        |                              |                            |               |   |           |                         |                  |
| Local Media S       | Support               | 10                     | Enable                 |                              |                            |               |   |           |                         |                  |
|                     |                       |                        |                        |                              |                            |               |   |           |                         |                  |

Save Reset

Figure 3.22 Configuration - Virtual Media Page

# 3.5 Remote Control

The Remote Control consists of Console Redirection and Server Power Control.

Console Redirection:

The remote console application, which is started using the GUI, allows you to control your server's operating system remotely, using the screen, mouse, and keyboard.

| Megatrends                                        |
|---------------------------------------------------|
| 🔸 admin(Administrator) 🗢 Refresh 🕏 Print 🚿 Logout |
| HELP                                              |
|                                                   |
|                                                   |
|                                                   |

Figure 3.23 Remote Control - Console Redirection Page

Java Console

- Server Power Control:
  - Reset Server:
    - This option will reboot the system without powering off (warm boot).
  - Power Off Server Immediate: This option will immediately power off the server.
  - Power Off Server Orderly Shutdown: This option will initiate operating system shutdown prior to the shutdown.
  - Power On Server: This option will power on the server.
  - Power Cycle Server: This option will first power off, and then reboot the system (cold boot).
  - Perform Action:
     Click this option to perform the selected operation.

| MEGARAC                                                                                                    | American                                                 |
|----------------------------------------------------------------------------------------------------|----------------------------------------------------------|
| Daviboant Server Health Remote Control Configuration Auto Video Recording Maintenance                                                                                                    | +admin(Administrator) C Refresh 😡 Print 🧈 Logout<br>HELP |
| Power Control and Status                                                                                                    |                                                          |
| The content server power status is shown below. To perform a power control operation, select one of the options below and press "Perform Action".  Host is contently on  Reset Server:  Power Off Server - Immediate Power Off Server - Ordeny Shuddown Power Off Server Power Off Server Power Off Server |                                                          |
|                                                                                                    | Reform Action                                            |

Figure 3.24 Remote Control - Server Power Control Page

# 3.6 Auto Video Recording

The Auto Video Recording consists of Triggers Configuration and Recorded Video.

Triggers Configuration: Used to configure the triggers for various events, which can be used by the KVM server to perform auto video recording feature.

| MEGARAC                                                                                                    | American<br>Megatrends                  |                                                     |
|----------------------------------------------------------------------------------------------------|-----------------------------------------|-----------------------------------------------------|
| Dashbeand Server Health Remote Control Configuration Auto Video Record?                                     | ing Maintenance                         | admin(Administrator) C Refresh Print Popul     HELP |
| Triggers Configuration                                                                                      |                                         |                                                     |
| This page allows the user to configure which events will trigger the auto video recording function of the K | CVM server                              |                                                     |
| Temperature/Voltage Critical Events.                                                                        | Temperature/Voltage Non Critical Events |                                                     |
| Temperature/Voltage Non Recoverable Events                                                                  | Fan state changed Events                |                                                     |
| C Watchdog Timer Events                                                                                     | Chassis Power on Event                  |                                                     |
| Chassis Power off Event                                                                                     | Chassis Reset Event                     |                                                     |
| Particular Date and Time Event                                                                              |                                         |                                                     |
| Date: January + 1 + 2005 +                                                                                  | I DC Reset Event                        |                                                     |
| Time:<br>(hh mm sa)                                                                                         |                                         |                                                     |
|                                                                                                    |                                         |                                                     |

Save Reset

Figure 3.25 Auto Video Recording - Triggers Configuration Page

#### Recorded Video:

Displays the list of available recorded video files on the BMC.

| MEGAR                       | RAC SA               |                         |                      |                                  |                                                 | American                                                                                         |
|-----------------------------|----------------------|-------------------------|----------------------|----------------------------------|-------------------------------------------------|--------------------------------------------------------------------------------------------------|
| -                           | -                    |                         | _                    |                                  |                                                 | 🕯 admin(Administrator) - C Refresh 🐳 Print 🥒 Logou                                               |
| Dashboard                   | Server Health        | Remote Control          | Configuration        | Auto Video Recording             | Maintenance                                     | HEL                                                                                              |
| Video Re<br>Below is a list | of available recorde | d video files on the BM | . Select a video and | press the "Play Video" button to | play the video. Select a video and press the "D | ownload' button to download and save the video. Press the 'Delete' button to delete the selected |
| video,                      |                      |                         |                      |                                  |                                                 | Number of analable Video files : 0                                                               |
|                             |                      |                         |                      | Tile Name                        |                                                 | Tile information                                                                                 |

#### Figure 3.26 Auto Video Recording - Recorded Video Page

#### Note!

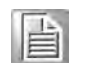

A maximum of only 2 video files can be recorded and available for access, with each recording limited to 5.5MB or 20 seconds whichever occurs first.

Further event occurrences will be ignored and no recording will happen, until at least one video file is deleted.

# 3.7 Maintenance

Maintenance consists of Firmware Update, Restore Factory Defaults and System Administrator.

Firmware Update:

This wizard takes you through the process of upgrading firmware. A reset will automatically follow if the upgrade is completed or cancelled.

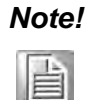

After entering update mode widgets, other web pages and services will not work. All open widgets will be closed automatically. If upgrade process is cancelled in the middle of the wizard, the device will be reset.

| MEGAR                    | AC                                                         |                                                 |                                                   |                                               |                                                  |                                       |                                 | Ame<br>Mega             |
|--------------------------|------------------------------------------------------------|-------------------------------------------------|---------------------------------------------------|-----------------------------------------------|--------------------------------------------------|---------------------------------------|---------------------------------|-------------------------|
| lashboard                | Server Health                                              | Remote Control                                  | Configuration                                     | Auto Video Recording                          | Maintenance                                      |                                       | • admin(Administrati            | or) C Refresh 🕏 Print 📑 |
|                          |                                                            |                                                 |                                                   |                                               |                                                  |                                       |                                 |                         |
| irmware                  | e Update                                                   |                                                 |                                                   |                                               |                                                  |                                       |                                 |                         |
| irmware                  | e Update<br>are of the device Pr                           | ess "Enter Update Mod                           | le" to put the device in                          | n update mode.                                |                                                  |                                       |                                 |                         |
| pgrade firmw<br>WARNING: | e Update<br>are of the device. Pr<br>Please note that affi | ess "Enter Update Mod<br>ir entering update mod | le" to put the device in<br>le widgets, other web | nupdate mode<br>pages and services will not w | vork. All open widgets will be closed automatica | y. If upgrade process is cancelled in | n the middle of the wizard, the | e device will reset.    |

Figure 3.27 Maintenance - Firmware Update Page

 Restore Factory Defaults: Used to restore the factory defaults of the device firmware.

| MEGA          | RAC                         |                                 |                         |                                 |                                                      | American                                                  |
|---------------|-----------------------------|---------------------------------|-------------------------|---------------------------------|------------------------------------------------------|-----------------------------------------------------------|
| Dashboard     | Server Health               | Remote Control                  | Configuration           | Auto Video Recording            | Maintenance                                          | +admin(Administrator) ⊂ Refresh 10 Print ≪ Lagout<br>HELP |
| Restore Facto | Factory Defaults of the def | aults<br>Ice. Press "Restore Fa | ctory" to restore the d | evice defaults.                 | Contract of the second                               | the distant of                                            |
| WARNING       | : Please note that aff      | er entering restore facto       | ory widgets, other we   | b pages and services will not v | vork. All open widgets will be closed automatically. | The device will reset and rebot within few minutes.       |

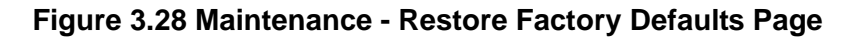

 System Administrator: Used to configure the System Administrator settings.

| MEGARAC                         |                                              |                                             | American             |                                                               |
|---------------------------------|----------------------------------------------|---------------------------------------------|----------------------|---------------------------------------------------------------|
| Dashboard Server Heal           | th Remote Control Configuration              | Auto Video Recording                        | Maintenance          | • admin(Administrativator) C Refresh 🕏 Print - Logout<br>HELP |
| System Administr                | ator                                         | Firmware Update<br>Restore Factory Defaulta |                      |                                                               |
| This page allows the user to en | nable/disable access and change the password | for the System Administrator                | System Administrator |                                                               |
| Username                        | sysadmin                                     |                                             |                      |                                                               |
| User Access                     | Change Password                              |                                             |                      |                                                               |
| Password                        |                                              |                                             |                      |                                                               |
| Confirm Password                |                                              |                                             |                      |                                                               |

Figure 3.29 Maintenance - System Administrator Page

### 3.8 Log Out

To log out of the GUI, click the logout link on the top right corner of the screen.

Save Reset

IPMI-1000 User Manual

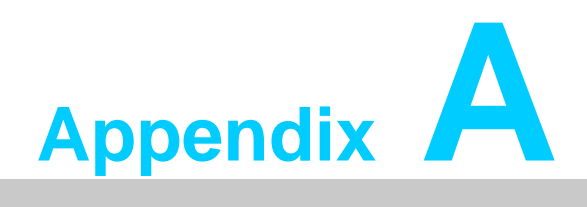

Port Usage

# A.1 Port Usage

| Port # | Owner Module         | Usage                                                              |
|--------|----------------------|--------------------------------------------------------------------|
| 80     | Web server (webgo)   | Listening for network connections on HTTP://                       |
| 443    | Web server (webgo)   | Listening for secured network connections on HTTPS://              |
| 22     | Secure Shell (sshd)  | Secure SMASH-Lite session                                          |
| 23     | Telnet               | Telnet session                                                     |
| 5120   | CD media server      | To accept regular CD media redirection connections                 |
| 5124   | CD media server      | To accept secure (SSL based) CD media redirection con-<br>nections |
| 5123   | Floppy media server  | To accept regular FD media redirection connections                 |
| 5127   | Floppy media server  | To accept secure (SSL based) FD media redirection connections      |
| 5122   | HD media server      | To accept regular HD media redirection connections                 |
| 5126   | HD media server      | To accept secure (SSL based) HD media redirection con-<br>nections |
| 7578   | KVM server (adviser) | To accept regular KVM redirection connections                      |
| 7582   | KVM server (adviser) | To accept secure (SSL based) KVM redirection connections           |
| 623    | IPMI                 | LAN interface                                                      |
| 1900   | uPnP discovery       | Used for uPnP based BMC discovery                                  |
| 50000  | uPnP discovery       | Used for uPnP based BMC discovery                                  |
| 555    | WSMAN                | Event daemon's listening port                                      |
| 5988   | SFCB (WSMAN)         | WSMAN related                                                      |
| 427    | SLPD                 | Service Locator                                                    |

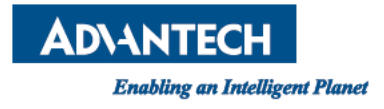

### www.advantech.com

Please verify specifications before quoting. This guide is intended for reference purposes only.

All product specifications are subject to change without notice.

No part of this publication may be reproduced in any form or by any means, electronic, photocopying, recording or otherwise, without prior written permission of the publisher.

All brand and product names are trademarks or registered trademarks of their respective companies.

© Advantech Co., Ltd. 2013